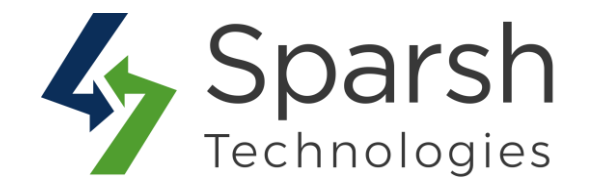

# **SMS NOTIFICATION**

# **USER GUIDE**

Version 1.0.1

SMS Notification v1.0.1

https://www.sparsh-technologies.com

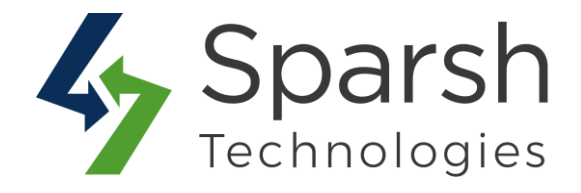

Welcome to SMS Notification Extension for Magento 2 developed by Sparsh.

This extension enhances the user experience by instantly notify customers and administrator via SMS about their order/invoice/shipment/credit memo creation.

## **KEY FEATURES:**

- Notify customers and admin via SMS about activities such as order placement or cancellation, invoice, shipment and credit note generation, etc. in Magento 2 store
- As soon as the mobile number is captured with the Magento 2 store, SMS notification is sent for each store and order activity.
- ✤ Admin can activate or deactivate SMS Notification from the backend
- Create custom SMS templates with dynamic variables
- Make use of system variables like customer\_name, order\_id, shop\_name, shop\_url, and many others to prepare custom SMS notification texts
- Supports the world's leading SMS service providers: Twilio and Msg91
- Enable/Disable customer notifications
- Admin can set a mobile number to get notified of each store order updates
- SMS notification enhances customer loyalty, build trust and credibility of your brand

### **1. CONFIGURE SMS NOTIFICATION EXTENSION**

To use this extension, you first need to enable it from the backend.

Go to Magento 2 Admin > Login > Stores > Configuration > Sparsh Extensions > SMS Notification.

Expand the **General** section, and do the following:

> Enabled For Customer: Select "Yes" to send SMS notifications to customers.

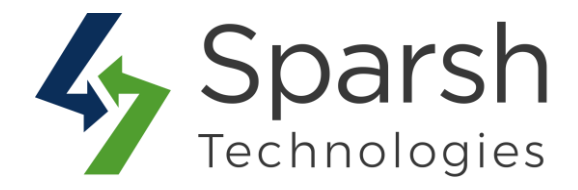

Send Notification To Customer When: Choose events for which you like to send notifications to customers. E.g. Order placed, Order Cancelled, Invoice Generated, Shipped, or Refund.

> Enabled For Admin: Select "Yes" to send SMS notifications to the admin.

Send Notification To Admin When: Choose events for which you like to send notifications to the Admin. E.g. Order placed, Order Cancelled, Invoice Generated, Shipped, or Refund.

► Admin Phone Number: Enter the phone number on which admin will receive the notification. Add the number with country code without + sign.

| General                                            |                                                     |
|----------------------------------------------------|-----------------------------------------------------|
| Enabled For Customer<br>[store view]               | Yes                                                 |
| Send Notification To Customer When<br>[store view] | Order Placed                                        |
|                                                    | Order Cancelled<br>Invoice Generated                |
|                                                    | Shipped                                             |
|                                                    |                                                     |
| Enabled For Admin<br>[store view]                  | Yes                                                 |
| Send Notification To Admin When<br>[store view]    | Order Placed                                        |
|                                                    | Order Cancelled<br>Invoice Generated                |
|                                                    | Shipped<br>Refund                                   |
|                                                    |                                                     |
| Admin Phone Number<br>[store view]                 | Please add number with country code without + sign. |

Expand the **API** section, and do the following:

➤ API Gateway: Choose the API Gateway to be used to send SMS notifications. Available options are: Twilio and Msg91

You will need to create an account on respective SMS providers and enter the authentication details from your account.

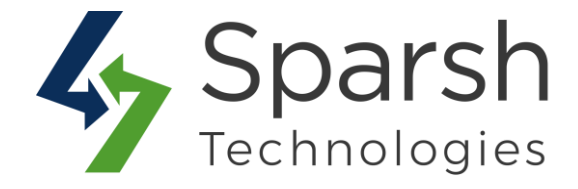

For Twilio, you need to enter SID, Token, and Number assigned to your Twilio account.

| ΑΡΙ                         |                                                     |
|-----------------------------|-----------------------------------------------------|
| API Gateway<br>[store view] | Twilio                                              |
| SID<br>[store view]         |                                                     |
| Token<br>[store view]       |                                                     |
| Number<br>[store view]      | Please add number with country code without + sign. |

For Msg91, you need to enter Sender Id, Authentication Key, and need to choose the message type which is the "Transactional" or "Promotional".

| API |                                            |          |
|-----|--------------------------------------------|----------|
|     | API Gateway<br>[store view] Msg91          | <b>*</b> |
|     | Message Type<br>[store view] Transactional | •        |
| Ĩ   | Authentication Key<br>[store view]         |          |
|     | Sender Id<br>[store view]                  |          |

Expand the Message Text For Customer section, and do the following:

After Order Placed: Enter the SMS template text to be sent to customers when a new order is placed. You can use {{customer\_name}}, {{order\_id}}, {{shop\_name}}, {{shop\_url}}.

After Order Cancel: Enter the SMS template text to be sent to customers when an order is cancelled. You can use {{customer\_name}}, {{order\_id}}, {{shop\_name}}, {{shop\_url}}.

After Invoice Generated: Enter the SMS template text to be sent to customers when an invoice is generated. You can use {{customer\_name}}, {{invoice\_id}}, {{order\_id}}, {{shop\_name}}, {{shop\_url}}.

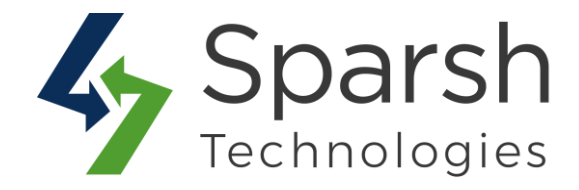

After Shipment: Enter the SMS template text to be sent to customers when shipment is created. You can use {{customer\_name}}, {{shipment\_id}}, {{order\_id}}, {{shop\_name}}, {{shop\_url}}.

After Creditmemo: Enter the SMS template text to be sent to customers when credit memo is generated. You can use {{customer\_name}}, {{shop\_name}}, {{shop\_url}}.

| Message Text For Customer          |                                                                                                    |
|------------------------------------|----------------------------------------------------------------------------------------------------|
| After Order Placed<br>[store view] | HI {{customer_name}}, Your order with {{order_id}} at {{shop_name}} has been successfully placed.                                                                     |
|                                    | .:<br>You can use {{customer_name}}, {{order_id}}, {{shop_name}}, {{shop_url}},                                                                                       |
| After Order Cancel<br>[store view] | Hi {{customer_name}}, Your order with {{order_id}} at {{shop_name}} has been successfully cancelled.                                                                  |
|                                    | :<br>You can use {{customer_name}}, {{order_id}}, {{shop_name}}, {{shop_url}}.                                                                                        |
| Invoice Generated<br>[store view]  | HI {{customer_name}}, Your invoice for order ID {{order_id}} has been generated<br>with {{invoice_id}} Invoice ID. You can download it from your registered Email ID. |
|                                    | You can use {{customer_name}}, {{invoice_id}}, {{order_id}}, {{shop_name}}, {{shop_url}}.                                                                             |
| After Shipment<br>[store view]     | Shipped: Your order with {{order_id}} at {{shop_name}} has been shipped with {{shipment_id}}. It will arrive soon at your doorstep.                                   |
|                                    | .:<br>You can use {{customer_name}}, {{shipment_id}}, {{order_id}}, {{shop_name}}, {{shop_url}}.                                                                      |
| After Creditmemo<br>[store view]   | Hi {{customer_name}}, Your refund request for the order with {{order_id}} at {{shop_name}} has been successfully approved.                                            |
|                                    |                                                                                                    |

Expand the Message Text For Admin section, and do the following:

After Order Placed: Enter the SMS template text to be sent to the admin when a new order is placed. You can use {{customer\_name}}, {{order\_id}}, {{shop\_name}}, {{shop\_url}}.

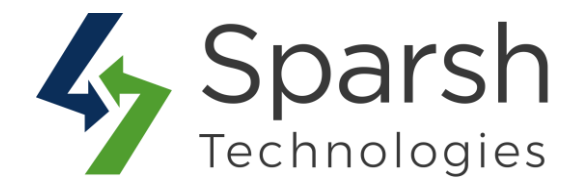

After Order Cancel: Enter the SMS template text to be sent to the admin when an order is cancelled. You can use {{customer\_name}}, {{order\_id}}, {{shop\_name}}, {{shop\_url}}.

After Invoice Generated: Enter the SMS template text to be sent to the admin when an invoice is generated. You can use {{customer\_name}}, {{invoice\_id}}, {{order\_id}}, {{shop\_name}}, {{shop\_url}}.

After Shipment: Enter the SMS template text to be sent to the admin when shipment is created. You can use {{customer\_name}}, {{shipment\_id}}, {{order\_id}}, {{shop\_name}}, {{shop\_url}}.

After Creditmemo: Enter the SMS template text to be sent to the admin when credit memo is generated. You can use {{customer\_name}}, {{shop\_name}}, {{shop\_url}}.

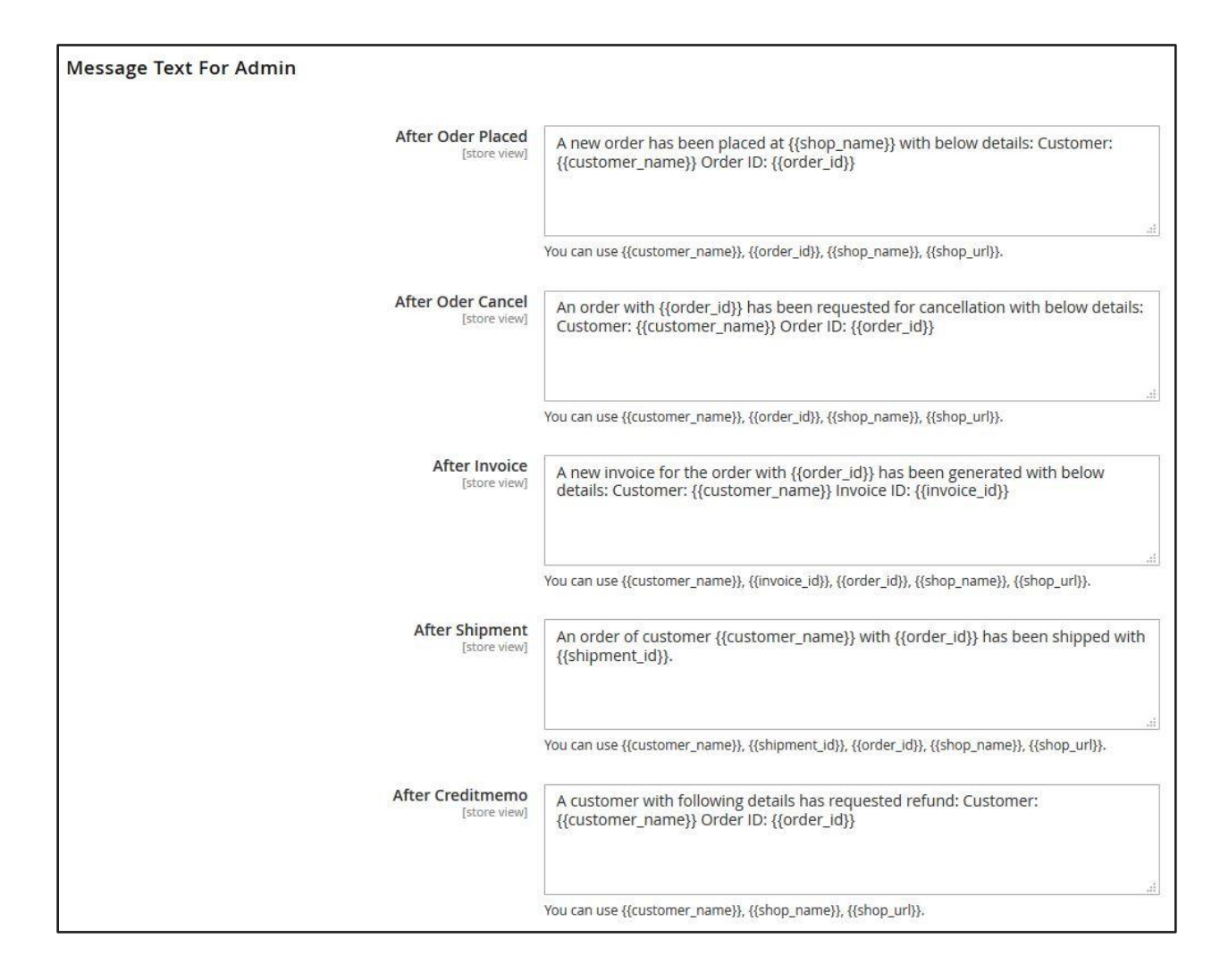

SMS Notification v1.0.1

https://www.sparsh-technologies.com

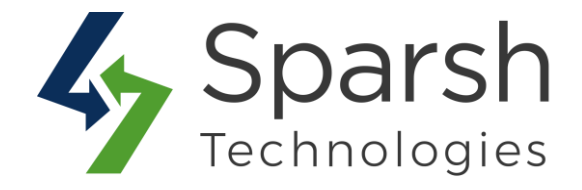

Clear cache from System > Tools > Cache Management if required.

#### 2. SMS NOTIFICATION

Once saved and configured as above, whenever a new order is placed or canceled or an invoice or shipment or credit note is generated, the admin and customer will receive an SMS for the related activity.

For customers to receive a notification, the mobile number needs to be captured by the system first from the checkout or any other page.

| #00000058                                                                                                    |                                                           |                                                          |                                   | Q 📣         | 💄 admin 👻    |
|----------------------------------------------------------------------------------------------------|-----------------------------------------------------------|----------------------------------------------------------|-----------------------------------|-------------|--------------|
|                                                                                                    |                                                           |                                                          | ← Back Send Email                 | Credit Memo | Reorder      |
| ✓ An SMS is sent to customer on +9195****** with shipm                                                                                                    | nent details.                                             |                                                          |                                   |             |              |
| ✓ An SMS is sent to admin on +9199****** with shipmen                                                                                                    | t details.                                                |                                                          |                                   |             |              |
| The shipment has been created.                                                                                                    |                                                           |                                                          |                                   |             |              |
| ORDER VIEW                                                                                                    | Order & Account Information                               |                                                          |                                   |             |              |
| Information                                                                                                    | Order # 000000058 (The order confirmation email was sent) |                                                          | Account Information Edit Customer |             |              |
| Discovery of the Discovery of the Discov | Order Date                                                | May 21, 2020, 6:39:17 AM                                 | Customer Name                     |             | Jon Die      |
| Invoices                                                                                                    | Order Status                                              | Complete                                                 | Email                             | jon.die     | @example.com |
| Credit Memos                                                                                                    | Purchased From                                            | Main Website<br>Main Website Store<br>Default Store View | Customer Group                    |             | General      |
| Shipments                                                                                                    | Placed from IP                                            | 192.168.11.11                                            |                                   |             |              |

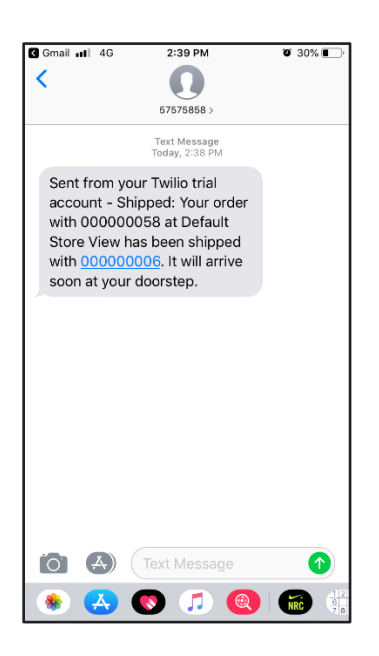

SMS Notification v1.0.1

https://www.sparsh-technologies.com